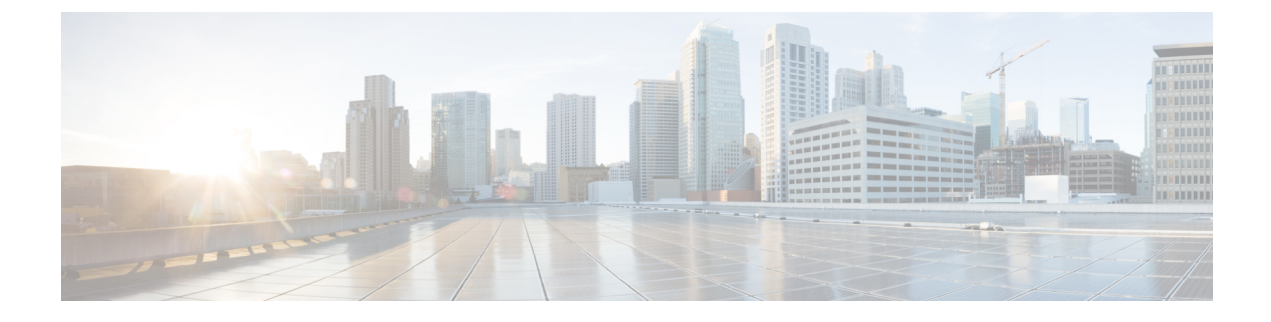

# **Overview of the Self-Service Portal**

This chapter contains the following sections:

- Cisco UCS Director Self-Service Portal, page 1
- Logging into the Self-Service Portal, page 1
- Examining the Interface, page 4

### **Cisco UCS Director Self-Service Portal**

Cisco UCS Director Self-Service Portal is designed to provide infrastructure services to your internal users or external customers. You and your end-users can use Self-Service Portal for self-service provisioning, monitoring, and management capabilities. With Self-Service Portal, your end-users can provision virtual machines and applications from a pool of assigned resources by using predefined policies and workflow service requests.

### Logging into the Self-Service Portal

In order to create a new user to access the portal you need to create a group to which the new user is added. Once the new user is added, that person logs in using the new user login and password through the standard Cisco UCS Director login screen.

### **Creating a User Group**

#### Procedure

- **Step 1** On the menu bar, choose Administration > Users and Groups.
- Step 2 Click the User Groups tab.
- Step 3 Click Add.
- **Step 4** In the Add Group dialog box, complete the following fields:

| Description                                                                                                    |
|----------------------------------------------------------------------------------------------------|
| The name of the group or the customer organization.                                                                                                    |
| You can include special characters such as ( ). & `~ $\%^ { ! ! @ }$                                                                                                    |
| The description of the group or the customer organization, if required.                                                                                                    |
| A shorter name or code name for the group. This name is used in VM and hostname templates.                                                                                                    |
| (Optional) The cost center name or number if required. This name or number<br>represents a cost center that a group is associated with. This name can be<br>used in a VMware System policy for the VM naming convention.           |
| The email used to notify the group owner about the status of service requests and request approvals if necessary.                                                                                                    |
| The contact's first name.                                                                                                    |
| The contact's last name.                                                                                                    |
| The contact's phone number.                                                                                                    |
| The contact's address.                                                                                                    |
| Choose the group share policy for the users in this group.                                                                                                    |
| This drop-down list is populated only when you have created group share policies.                                                                                                    |
| If checked, the users of this group can have resources assigned to them and<br>can own these resources. Also, these users can view resources belonging to<br>the group. However, the resources among these users cannot be shared. |
|                                                                                                    |

#### Step 5 Click Add.

#### What to Do Next

Repeat this procedure if you want to add more groups. For each group that you add, you can edit resource limits, manage tags, and customize the logo and application labels.

### **Adding Users**

#### **Before You Begin**

Ensure that you have created a group before you add a user to it.

I

#### Procedure

- **Step 1** On the menu bar, choose **Administration** > **Users and Groups**.
- **Step 2** Click the Users tab.
- Step 3 Click Add (+).
- **Step 4** In the **Add User** dialog box, complete the following fields:

| Field Name                      | Description                                                                                                    |
|---------------------------------|----------------------------------------------------------------------------------------------------|
| User Role drop-down list        | Choose the role type for the user.                                                                                                    |
| Group Name drop-down list       | Select the group that the user will have access to. You can either select a group already available, or you can add a new group.                                                       |
|                                 | <b>Note</b> This field is visible only when you select Service End-User or Group Admin as the user role.                                                                               |
| MSP Organization drop-down list | Select the MSP organization that the user will manage.                                                                                                    |
|                                 | You can either select an organization that is currently available, or you can add a new organization.                                                                                  |
|                                 | NoteThis field is visible only when you selectMSP Admin as the user role.                                                                                                    |
| Login Name field                | The login name.                                                                                                    |
|                                 | You can include special characters such as ( ). & `~ $\%^  \{! ! : @$                                                                                                    |
| Password field                  | The password.                                                                                                    |
|                                 | <b>Note</b> If Lightweight Directory Access Protocol (LDAP) authentication is configured for the user, the password is validated only at the LDAP server, and not at the local server. |
| Confirm Password field          | The password is entered again for confirmation.                                                                                                    |
| User Contact Email field        | The email address.                                                                                                    |
|                                 | <b>Note</b> The email address is required to notify the group owner about the service request status and to request approval.                                                          |
| First Name field                | The first name.                                                                                                    |
| Last Name field                 | The last name.                                                                                                    |
| Phone field                     | The phone number of the user.                                                                                                    |
| Address field                   | The office address of the user.                                                                                                    |

| Field Name                      | Description                                                                                                    |
|---------------------------------|----------------------------------------------------------------------------------------------------|
| Set user disable date check box | Check this check box to set the date and time when<br>the user account must be disabled in the system.<br>Disabling a user account means that the user can no<br>longer log in into the system.                                  |
|                                 | A week prior to this date, an email message stating<br>that the account will be disabled is sent to the user.<br>This automatic email message is generated and sent<br>by the <b>PeriodicNotificationToUserTask</b> system task. |
|                                 | On the specified date and time, the user account is<br>disabled automatically. If the user is logged in to the<br>system on the date specified, then the login session<br>is terminated automatically.                           |
| Locale drop-down list           | Choose a language for the system specifically for this user. By default, the language is set to English.                                                                                                    |
|                                 | When this user logs in, the user interface is displayed<br>in the language you selected. This locale selection<br>applies only to this user.                                                                                     |

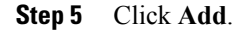

#### What to Do Next

After choosing a user from the main window and then clicking **Manage Profiles**, you can optionally assign multiple roles for that user.

## **Examining the Interface**

The Self-Service Portal graphical user interface (GUI) is composed of several buttons which lead you to specific Cisco UCS Director functions. The Cisco UCS Director Self-Service Portal GUI displays a subset of Cisco UCS Director information. For additional information refer to the Cisco UCS Director Administration Guide.

| Button  | Description                                 |
|---------|---------------------------------------------|
| Catalog | Displays information on available catalogs. |

ſ

| Button             | Description                                                                                                    |
|--------------------|----------------------------------------------------------------------------------------------------|
| Services           | Displays available service requests. From this tab you can also create service requests, upload files. The ability to make and update payments and examine current funds is possible from this button. |
|                    | Service Requests                                                                                                    |
|                    | • Upload Files                                                                                                    |
|                    | Payment Information                                                                                                    |
| Approvals          | Displays the status of service request approvals as well as who initiated the approval, the catalog type and who authorized the approval.                                                              |
| Organization       | Provides tabs which detail the following information:                                                                                                    |
|                    | Summary of organizational resources                                                                                                    |
|                    | Resource Limits                                                                                                    |
|                    | • OS Usage                                                                                                    |
|                    | • More Reports (additional reports focusing on trending data)                                                                                                    |
| Virtual Resources  | Provides tabs which detail the following information:                                                                                                    |
|                    | Summary of virtual resources                                                                                                    |
|                    | • vDCs                                                                                                    |
|                    | Application Containers                                                                                                    |
|                    | • VMs                                                                                                    |
|                    | VM Action Requests                                                                                                    |
|                    | Port Groups                                                                                                    |
|                    | • DV Port Groups                                                                                                    |
|                    | Resource Pools                                                                                                    |
|                    | • Datastores                                                                                                    |
|                    | • Desktops                                                                                                    |
|                    | • More Reports (additional reports focusing on trending data).                                                                                                    |
| Physical Resources | Provides tabs which detail the following information:                                                                                                    |
|                    | • vFilers                                                                                                    |
|                    | • Vservers                                                                                                    |
|                    | Volume Groups                                                                                                    |
|                    | • Servers                                                                                                    |
|                    | Service Profiles                                                                                                    |

٦

| Button      | Description                                                      |
|-------------|------------------------------------------------------------------|
| Accounting  | Provides tabs which detail the following information:            |
|             | <ul><li>Resource accounting details</li><li>Chargeback</li></ul> |
| CloudSense™ | Provides reports for a customer, group or users.                 |